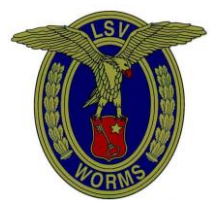

# Luftsportverein Worms

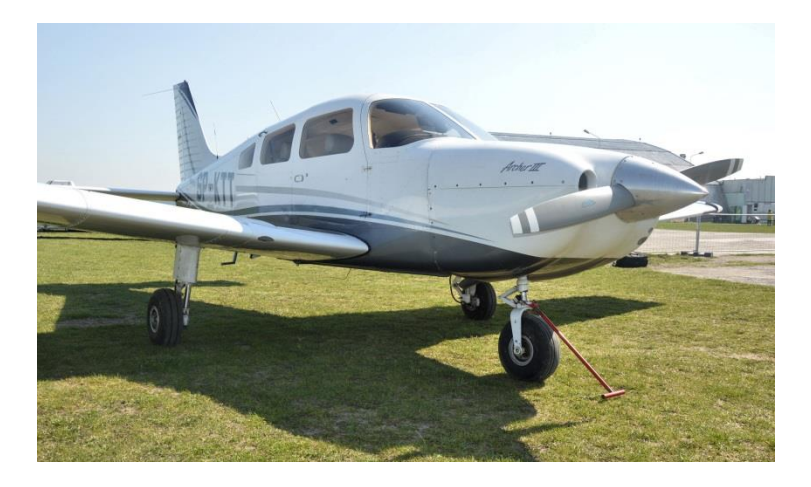

D-EWPA Piper Archer III Anleitung zur Aktualisierung der Navigationsdatenbank Garmin GNS430 und GNS530 (rot markiert)

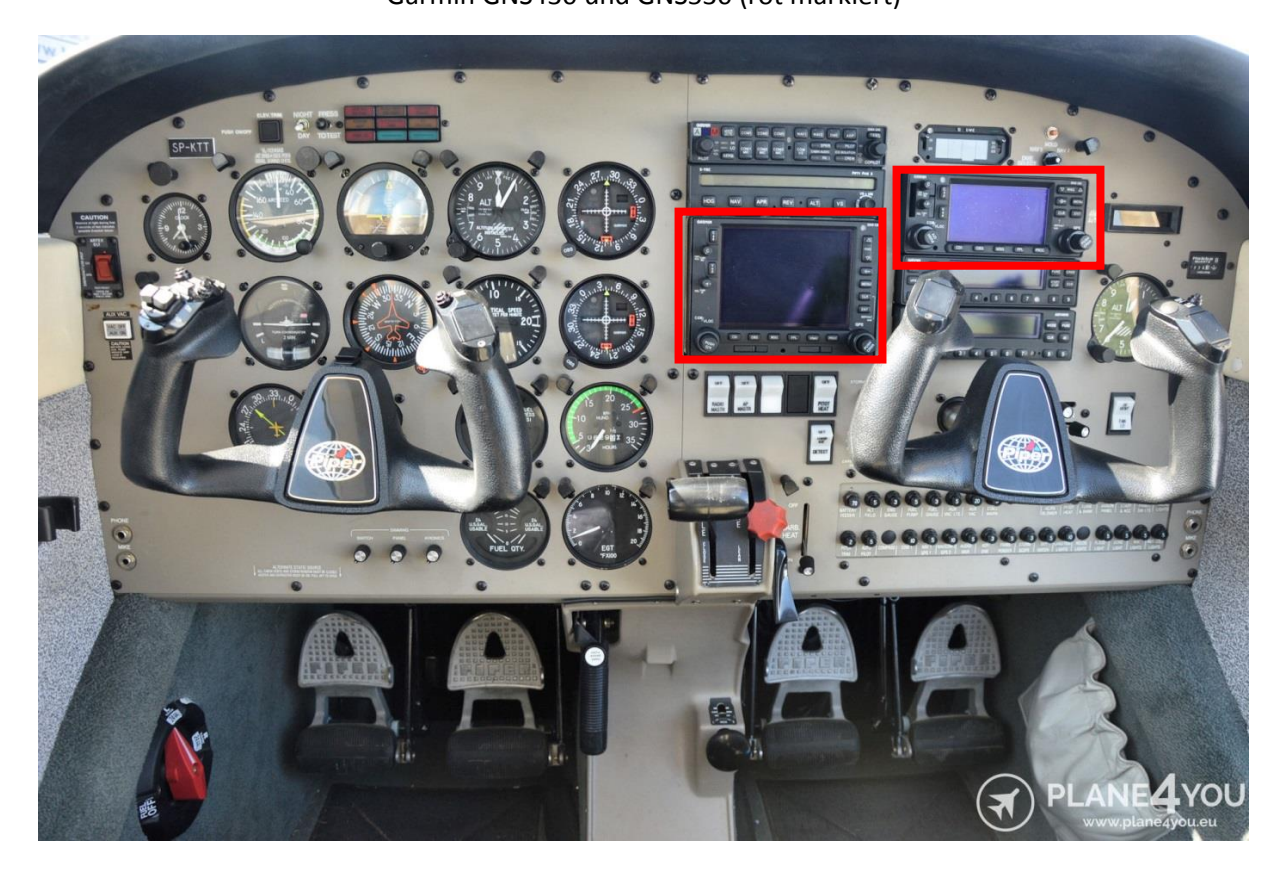

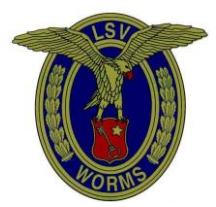

#### Beispiel:

Nach dem Einschalten der Avionik zeigen beiden GNS-Geräte nachfolgende Bildschirminformationen, auf diesen ist das Ablaufdatum (Expires) der derzeitigen aufgespielten Datenbanken zu sehen:

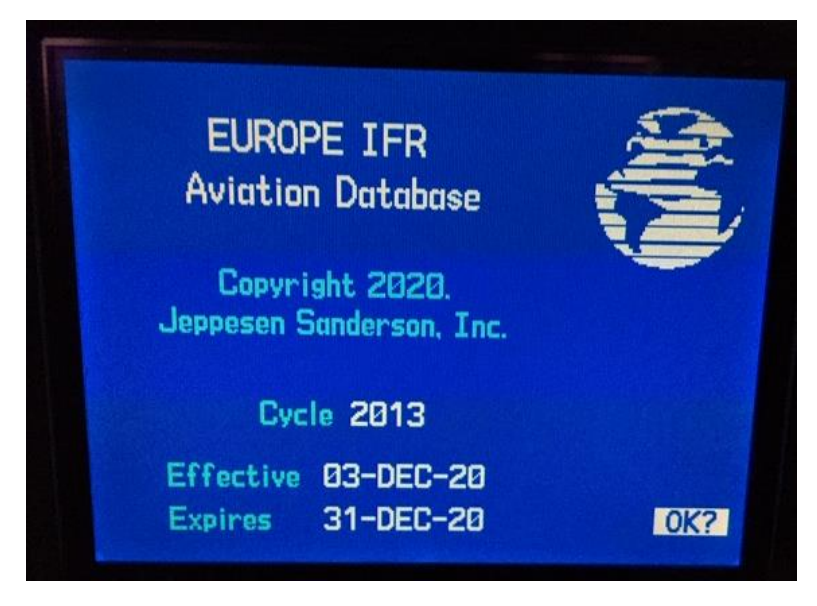

GNS530

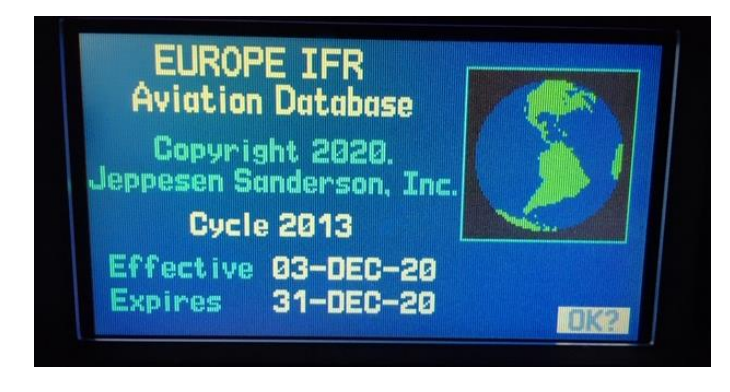

GNS430

Sollte das aktuelle Datum über dem Expires Datum liegen, dann zeigt diese Anleitung wie die Datenbank aktualisiert werden kann.

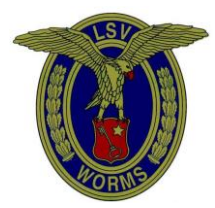

1. Entfernen der Datenbankkarten aus den Geräten:

Vorsichtig auf die Wippe drücken – Auszugshebel klappt hoch

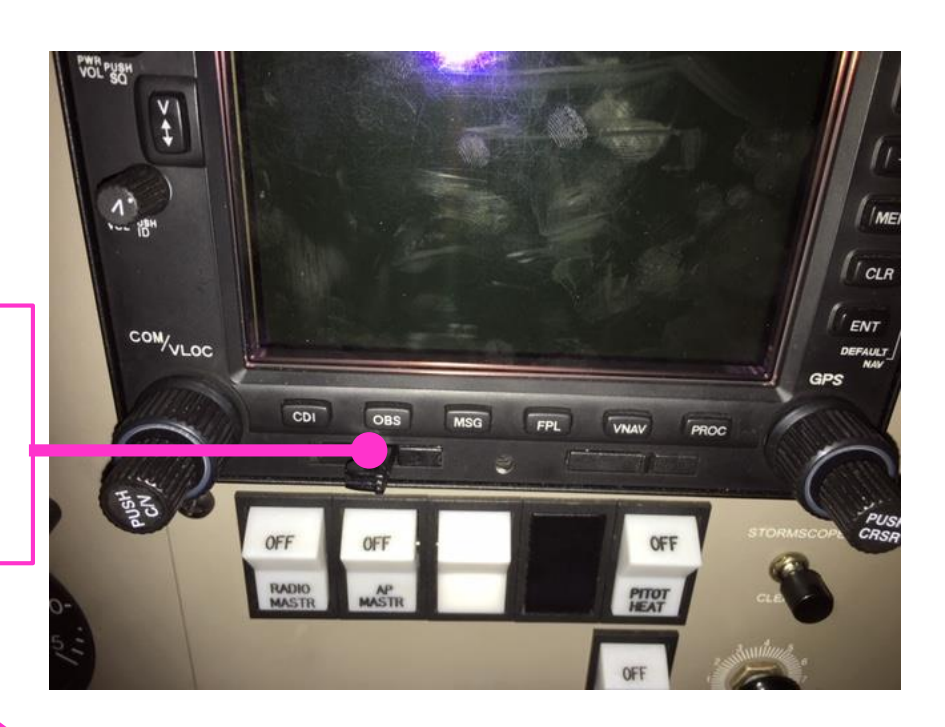

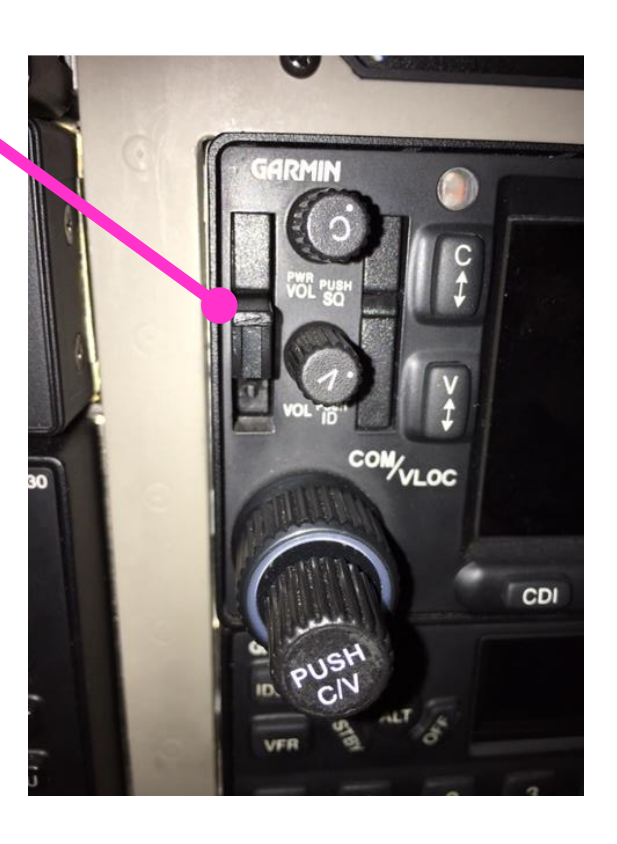

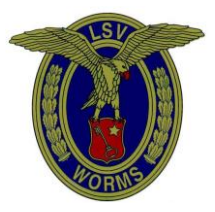

COPILOT Y FIVE X Vorsichtig am Auszugshebel horizontal nach hinten ziehen GARMIN Zur Info: Datenkarte halb herausgezogen immer weiterziehen bis ganz entfernt aus S 530 MSG OBS CDI dem Gerät Merke! Ohne Aufkleber: GNS430 <mark>Grüner Aufkleber</mark>: GNS530 COM/VLOC OBS PROC

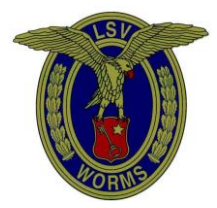

2. Aktualisierung der Datenbankkarten:

Fach im Vereinsheim **D-EGPA** Lesegerät für die I I WALL THE L WALL Datenkarten Skybound EPPESEN € 55,00 89228

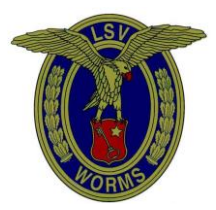

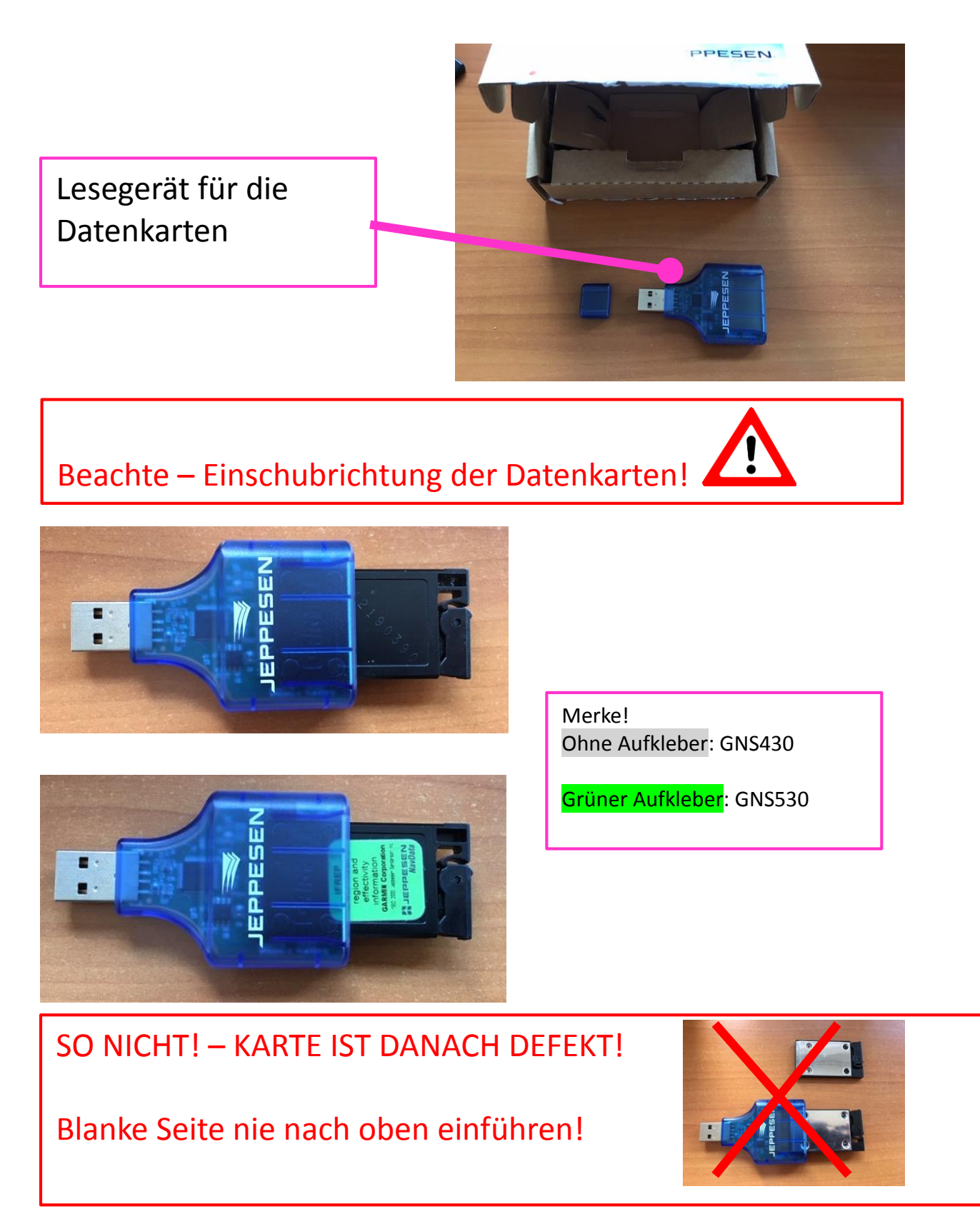

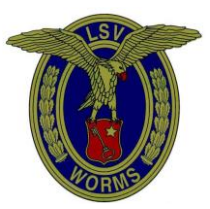

Position des Kartenlesers am PC.

Merke: Nie entfernen wenn die blaue Lampe Blinkt!

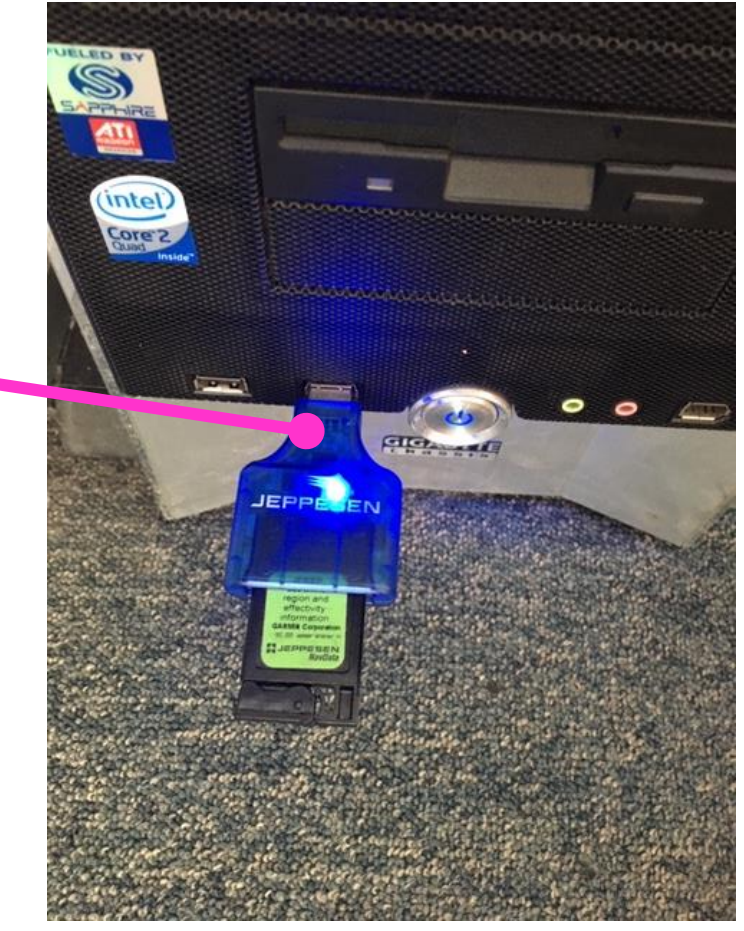

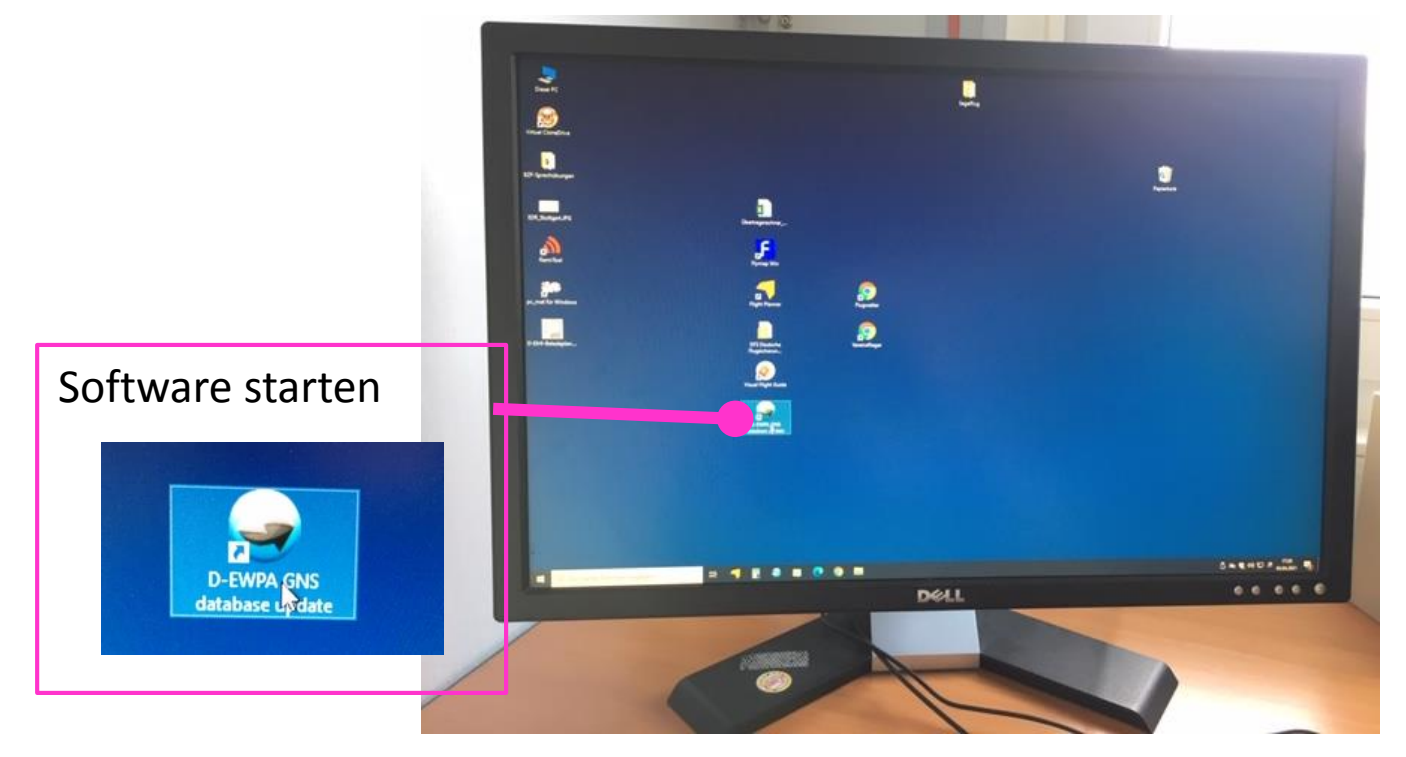

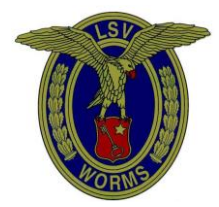

|                | Welcome to Jeppesen Distribution Manager<br>Unarranse                                                                                             |         |
|----------------|----------------------------------------------------------------------------------------------------|---------|
|                | Parsonet   Image: Nong neuroparation of parsoned   Image: Cogn + C   Proprior of parsoned   Neuroparation of parsoned   Neuroparation of parsoned |         |
| ner nogeben Et |                                                                                                    | * B * 1 |
|                | "Login" anklicken                                                                                                    |         |

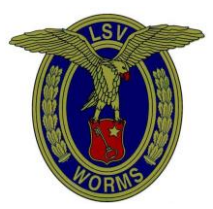

| Wester             |                                                                                                    |                      |                                                                    |                                  |
|--------------------|----------------------------------------------------------------------------------------------------|----------------------|--------------------------------------------------------------------|----------------------------------|
| JEPPESEN.          |                                                                                                    |                      | Manual Province - 10                                               | 0 0 A 0 Clastication 0           |
|                    | A                                                                                                    |                      |                                                                    |                                  |
| REAFOLDER.         |                                                                                                    |                      |                                                                    | Bertgeweit tehnebing at auguste. |
|                    | · DEMPA FIFEH PASE ARCHER II                                                                                               |                      |                                                                    | Elambers Acadeline 2             |
|                    | Gammer GNS 465/600 Series - NaviGata Element<br>Cyrin, 2101 - Element Dan 25 MMI 2021 - 32 APR 2021<br>Commige Centre Comp | Stat<br>Isaa<br>Vier | kat. Annihatin har opidale<br>aktor Nanapalaing 2<br>Cantale Hanny | Commercial Al Section (Contra    |
|                    |                                                                                                    |                      |                                                                    |                                  |
|                    |                                                                                                    |                      |                                                                    |                                  |
|                    |                                                                                                    |                      |                                                                    |                                  |
|                    |                                                                                                    |                      |                                                                    |                                  |
| Desettand Only     |                                                                                                    |                      |                                                                    |                                  |
| Contains in Davies |                                                                                                    |                      |                                                                    |                                  |
|                    |                                                                                                    |                      |                                                                    |                                  |
|                    |                                                                                                    |                      |                                                                    |                                  |
|                    |                                                                                                    |                      |                                                                    |                                  |
|                    |                                                                                                    | Second Section 1     |                                                                    |                                  |
|                    |                                                                                                    | Dell                 |                                                                    |                                  |
| 2                  |                                                                                                    |                      |                                                                    |                                  |
|                    |                                                                                                    |                      |                                                                    |                                  |

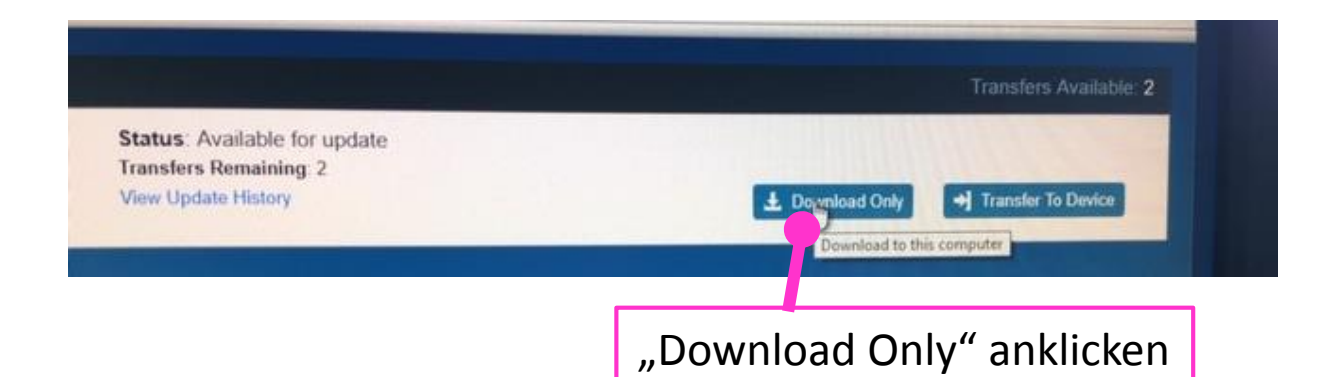

Nach erfolgreichem Download ist die Schaltfläche "Download Only" ausgegraut:

| Available: 2 | Transfers Availa    |               |                  |                                                     |
|--------------|---------------------|---------------|------------------|-----------------------------------------------------|
|              |                     |               | ansfer (offline) | Status: Downloaded. Ready<br>Transfers Remaining: 2 |
| OPerice      | + Transfer TopPevic | Download Only |                  | View Update History                                 |
| i i i        | Transfer do         |               |                  |                                                     |

4

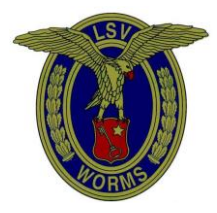

Merke: Es ist nur möglich 2 Karten zu bespielen, also bitte nicht zweimal auf dieselbe Karte aufspielen. Die Datenbank ist nur für die D-EWPA – andere Datenkarten unserer Flugzeuge können nicht bespielt werden!

Aufspielen der Datenbank auf die Datenkarte. Vorher die Datenkarte wie siehe oben in den Kartenleser einführen und in den USB-Slot des PC einführen, dann:

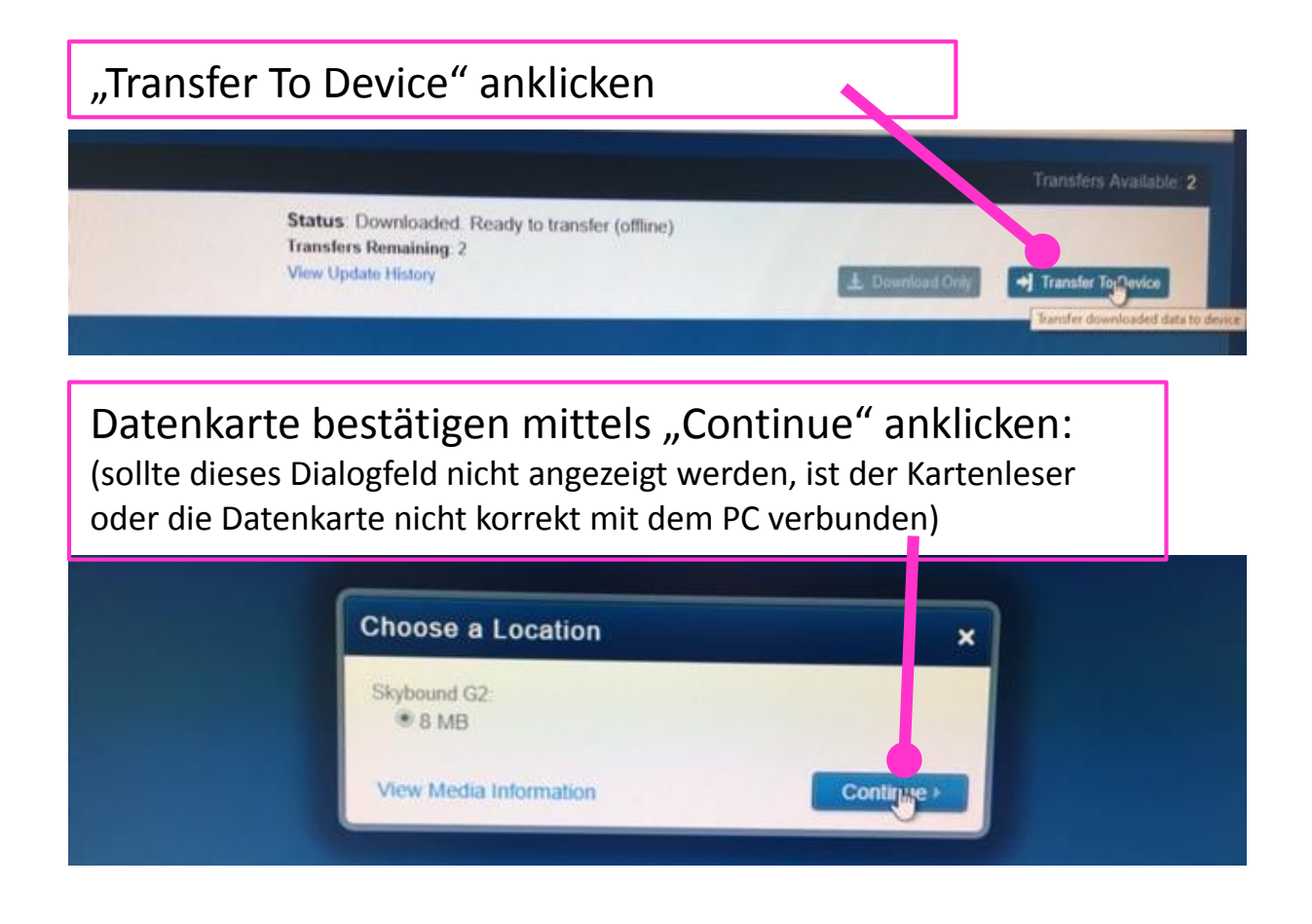

Nun startet der Aktualisierungsprozess (einfach abwarten) zunächst wird die Karte

• gelöscht (Erasing):

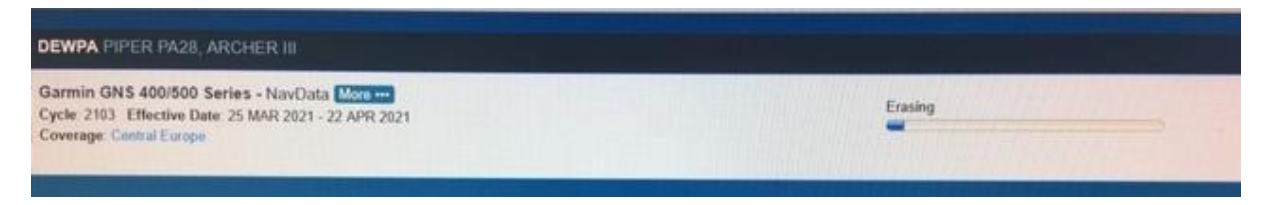

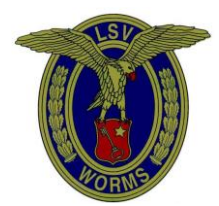

• beschrieben (Writing):

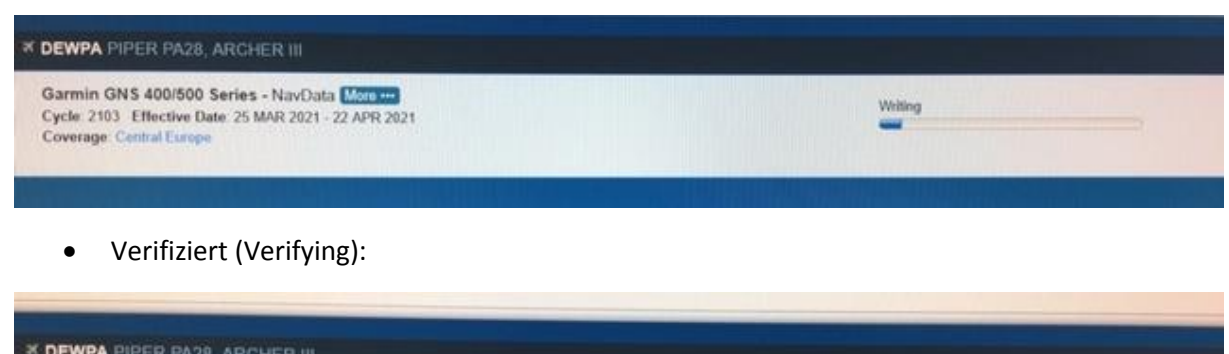

| * DEWPA PIPER PA28, ARCHER III                                                                                             |           |
|----------------------------------------------------------------------------------------------------|-----------|
| Garmin GNS 400/500 Series - NavData More<br>Cycle 2103 Effective Date 25 MAR 2021 - 22 APR 2021<br>Coverage Central Europe | Vetifying |

## Wenn alles erfolgreich war dann kommt diese Meldung:

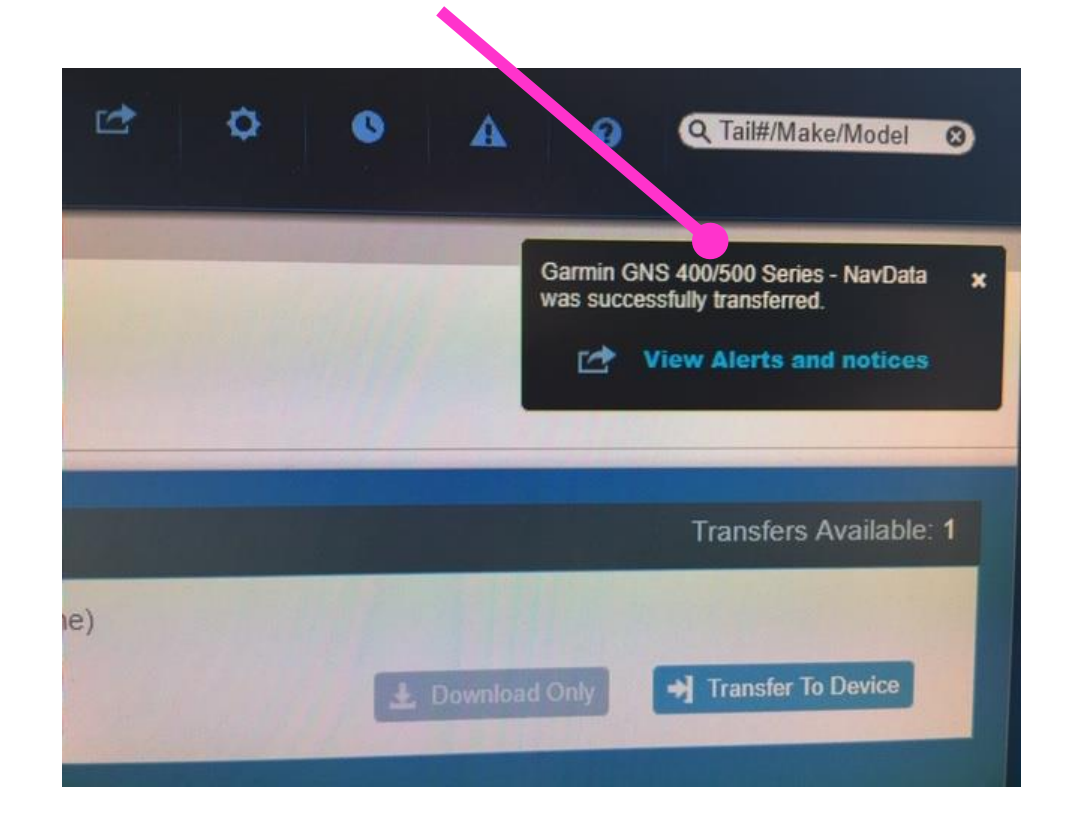

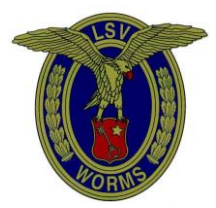

Nun abwarten bis die blaue Lampe <u>dauernd</u> brennt und dann den Kartenleser abziehen, die Datenkarte entfernen, die nächste Datenkarte in den Kartenleser stecken und den Kartenleser wieder mit dem PC verbinden:

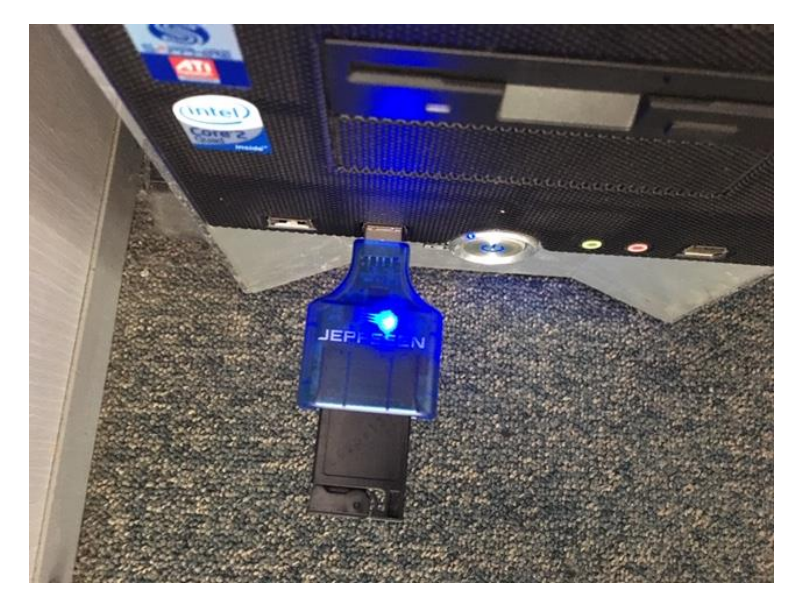

Aktualisierung dann wieder gemäß siehe oben Punkt:

## "Transfer To Device" anklicken

Wenn beide Karten aktualisiert sind, bitte den Kartenleser wieder zurück ins Fach der D-EWPA legen!

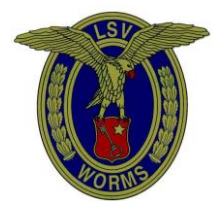

- OW/VLOC OBS OFF
- 3. Einbau der aktualisierten Datenkarten:

Vorsichtig hineinschieben

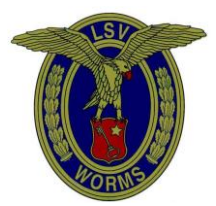

D-EWPA - Anleitung zur Aktualisierung der Navigationsdatenbank

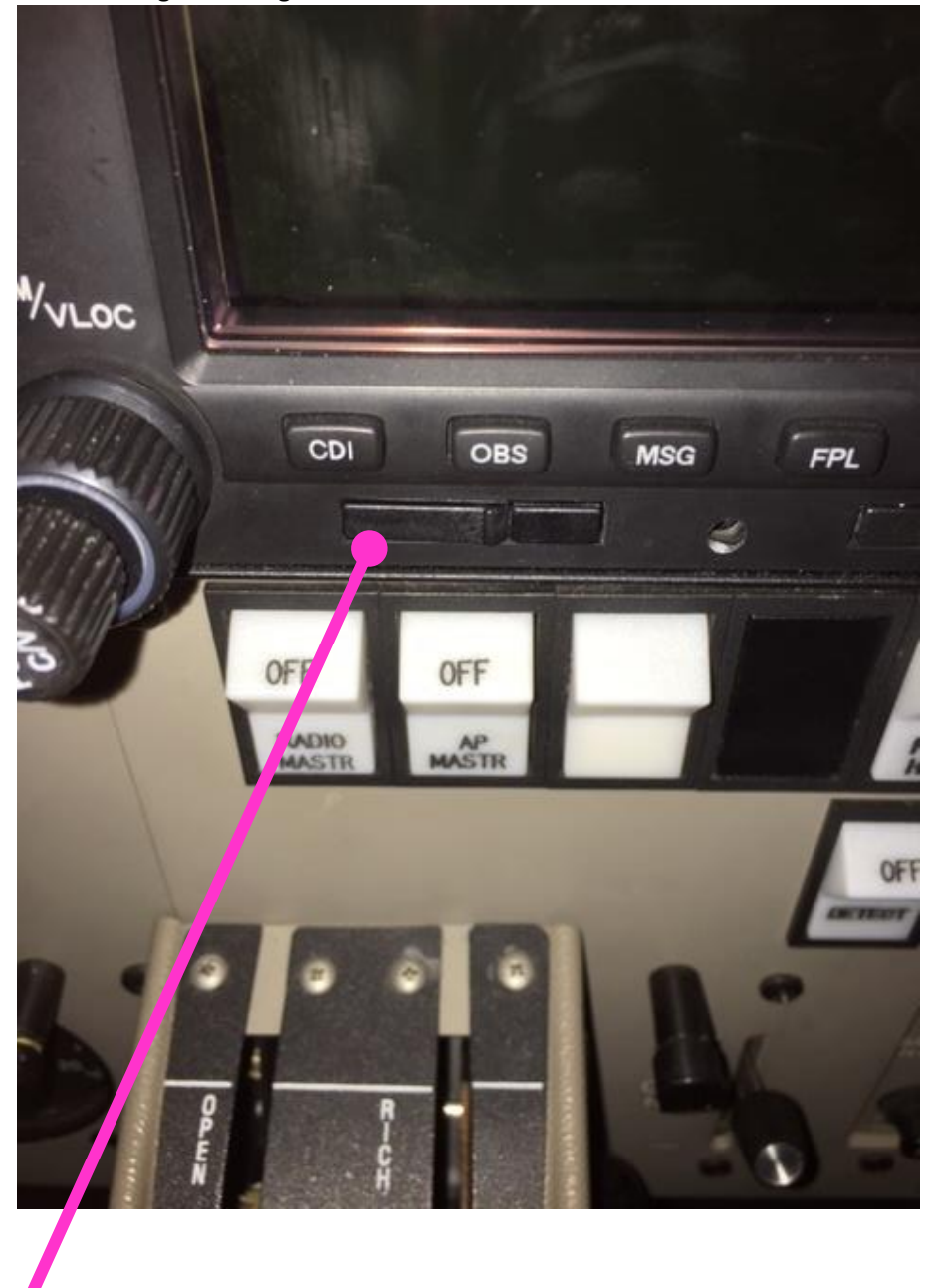

# Alles plan aufliegend? Fertig

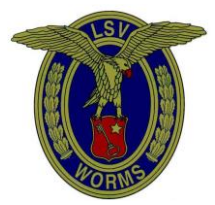

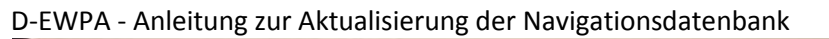

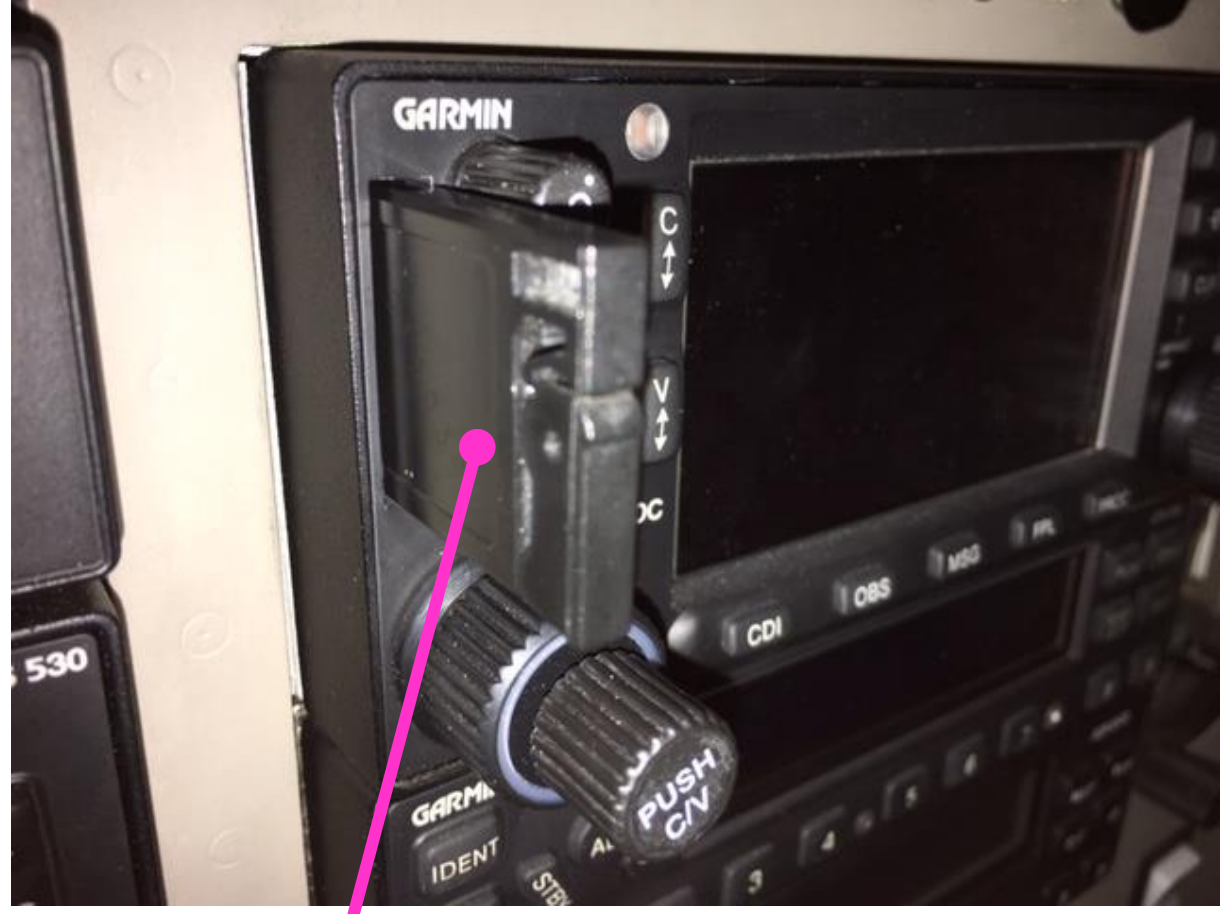

## Schwarze Seite - Vorsichtig hineinschieben!

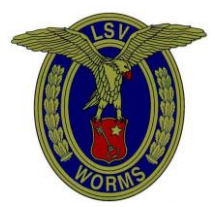

Beide Geräte zeigen nach dem Einschalten nun ein neues Expires Datum:

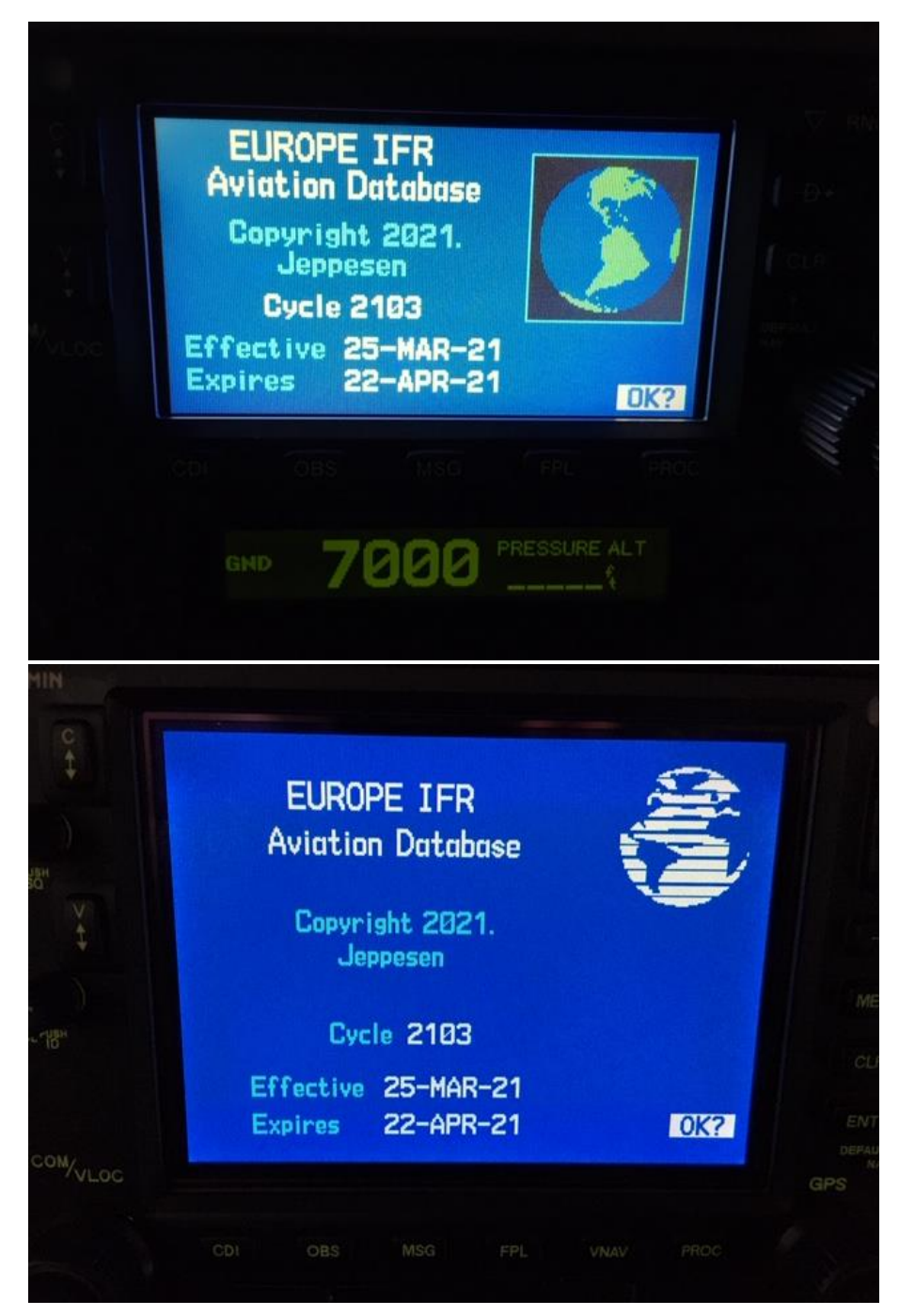

Viel Spaß beim Fliegen!